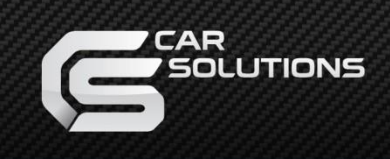

# **Installation Manual**

#### **Apple CarPlay and Android Auto**

#### **Universal box**

MODEL: SE-CP

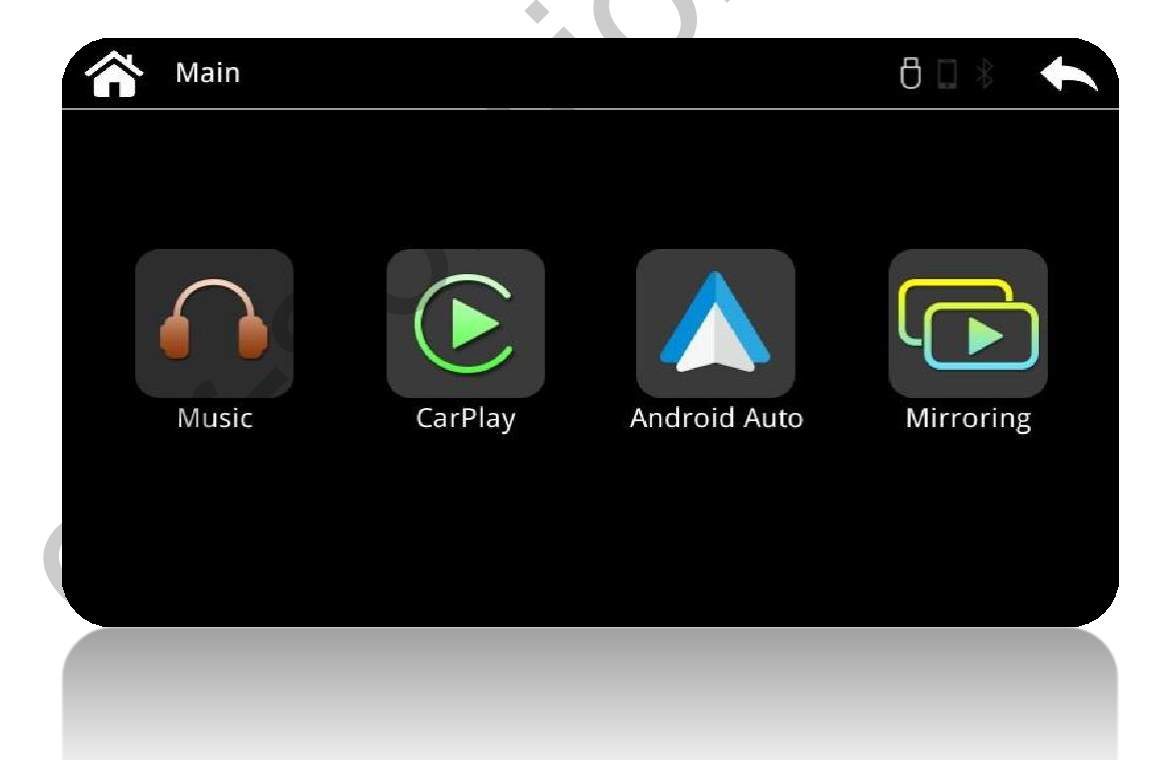

#### Components

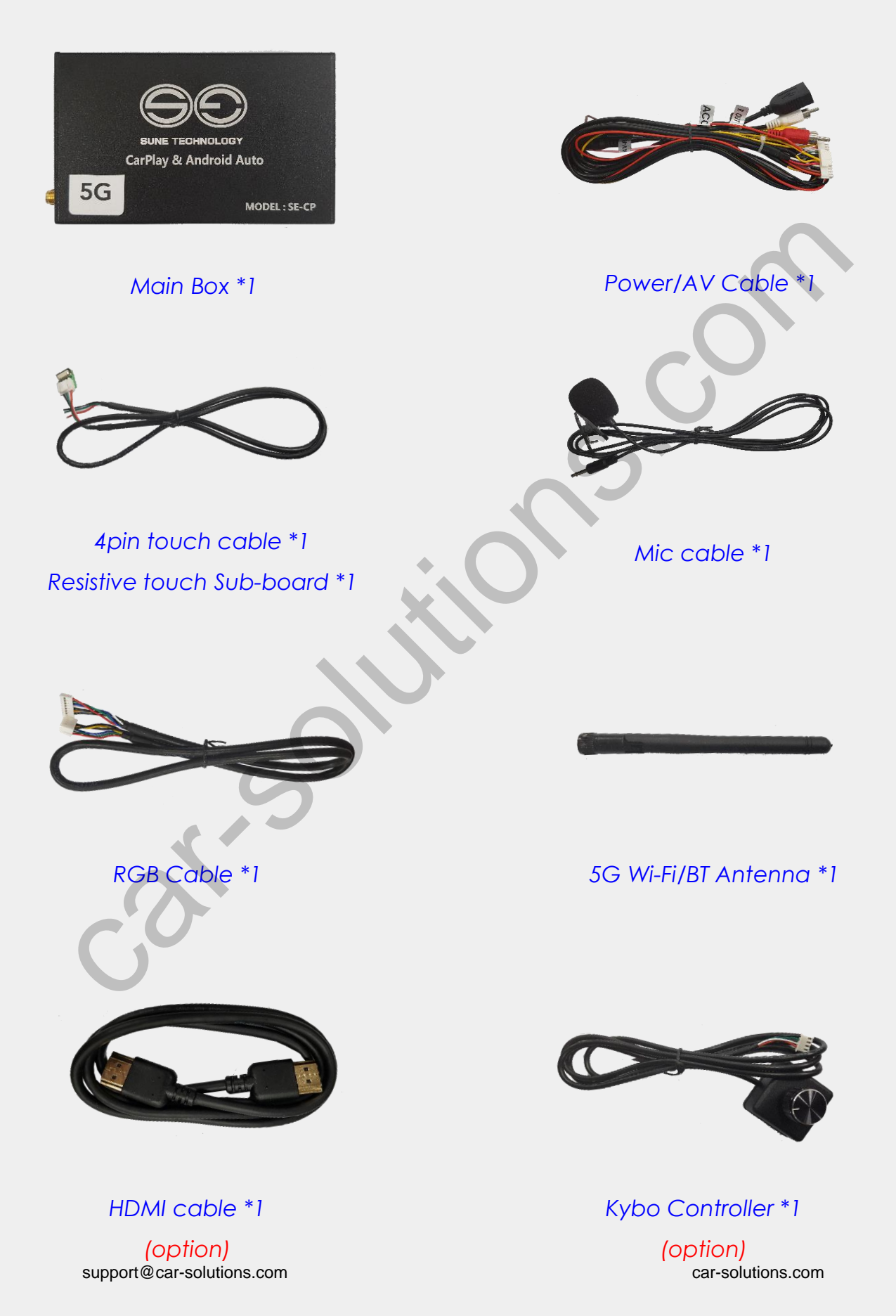

#### **Power Cable Pin-Map**

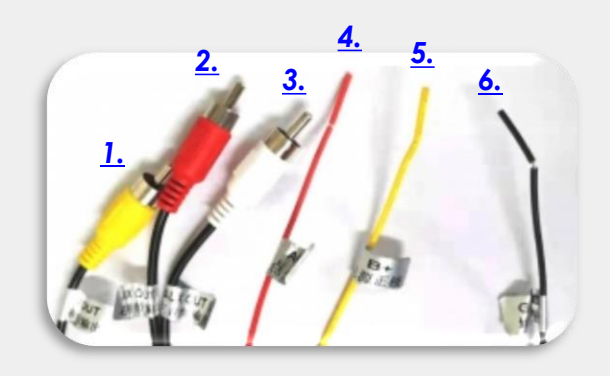

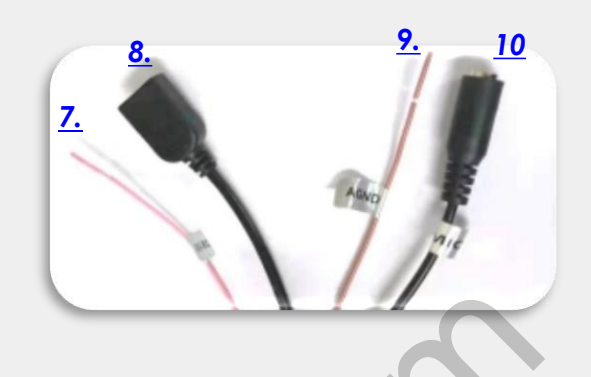

- 1. Yellow RCA : AV output
- 2 & 3. Red and white RCA : Audio output to AUX or FM transfer
- 4 & 5. Red and yellow wire : Both connect to ACC
- 6. Black wire : Connect to GND
- 7. Pink wire : no use
- 8. USB cable : For Apple Carplay/Android Auto connection,

#### software update

- 9. Brown cable : In case there's audio noise, connect it to GND
- 10. 3.5mm jake : For mic connection

#### **Option port and Pin-Maps**

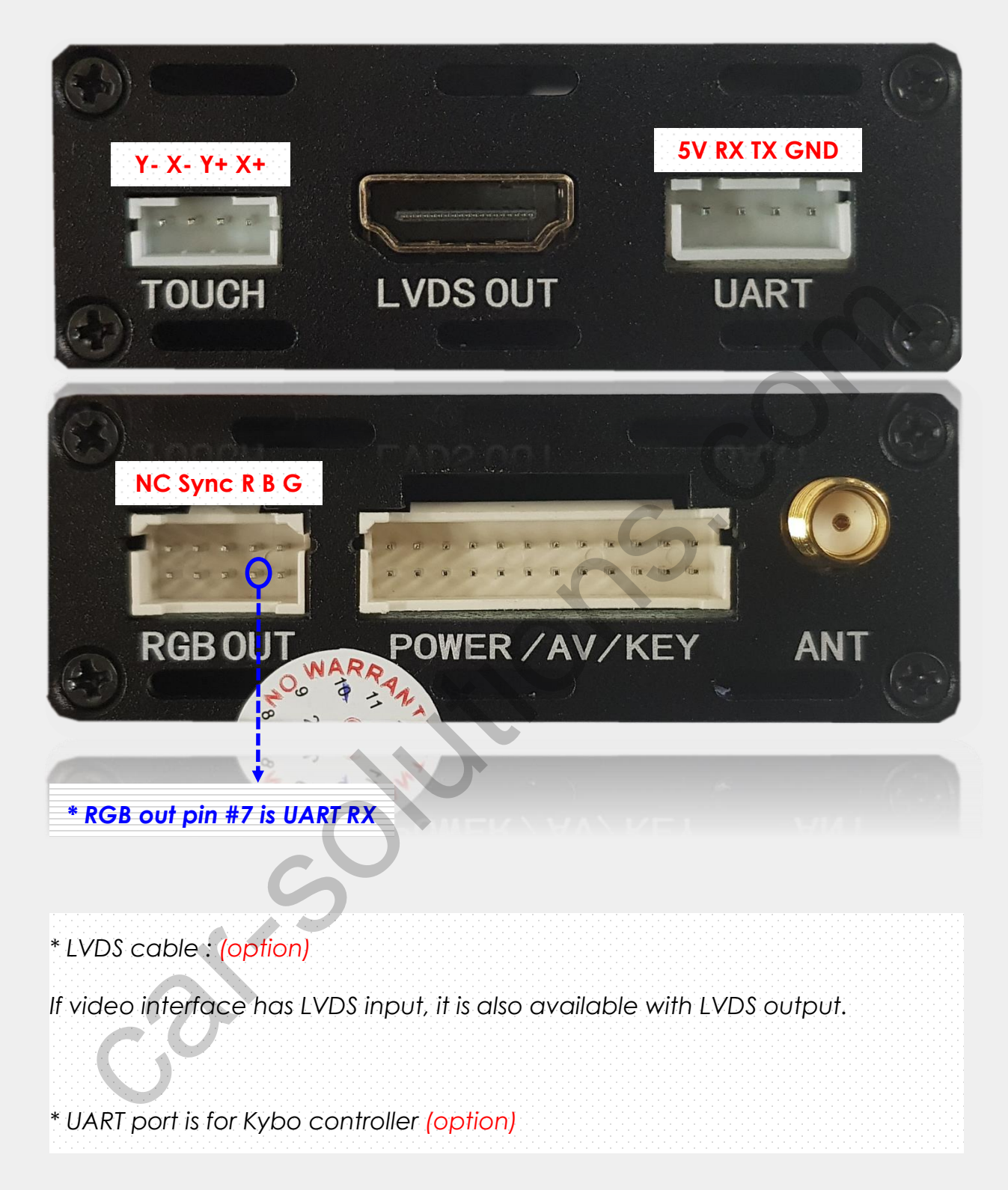

#### **Res. T/S Connection**

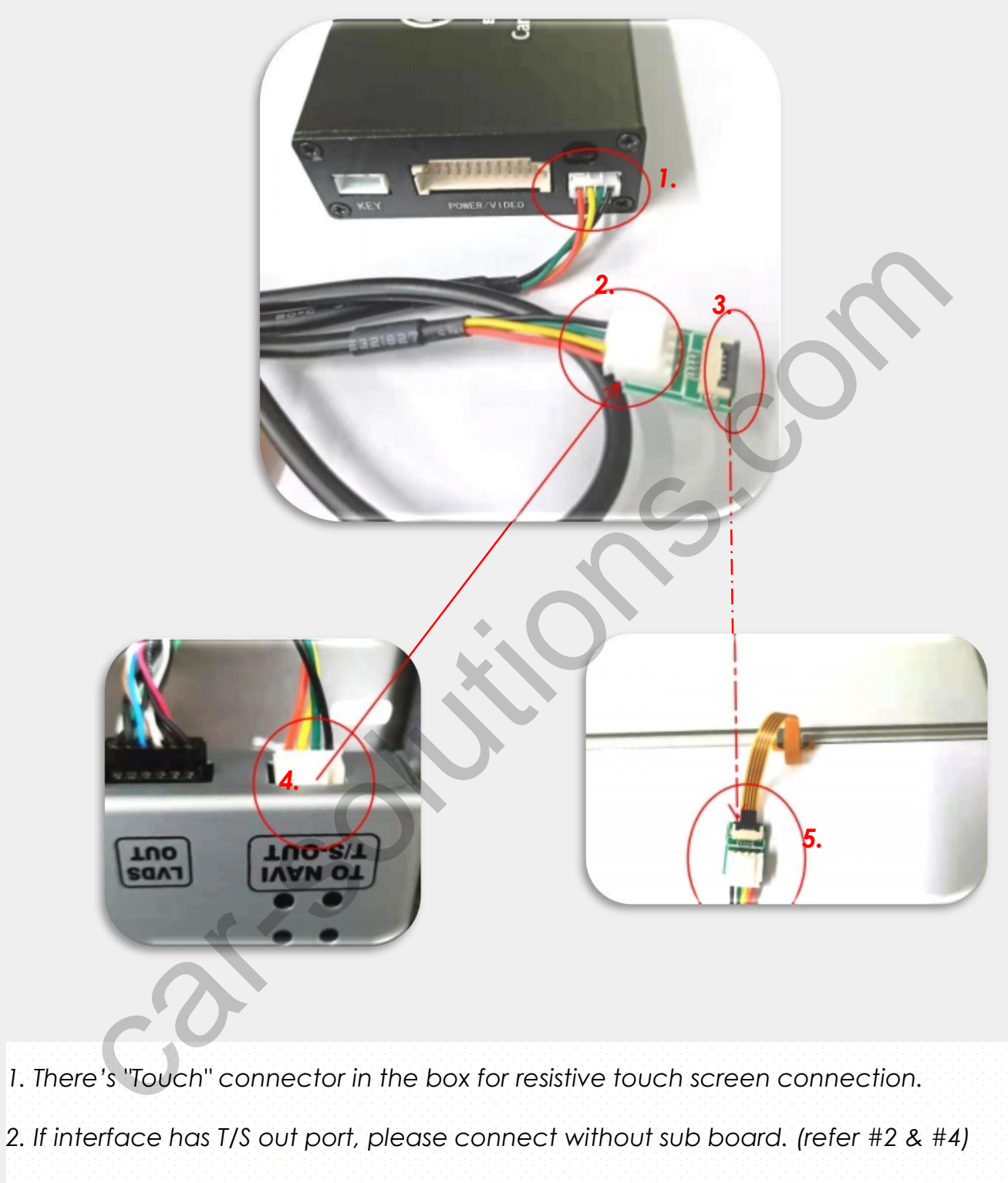

3. It could be directly connected to Resistive touch screen with sub board provided.

(refer #2, #3, #5)

#### Functions

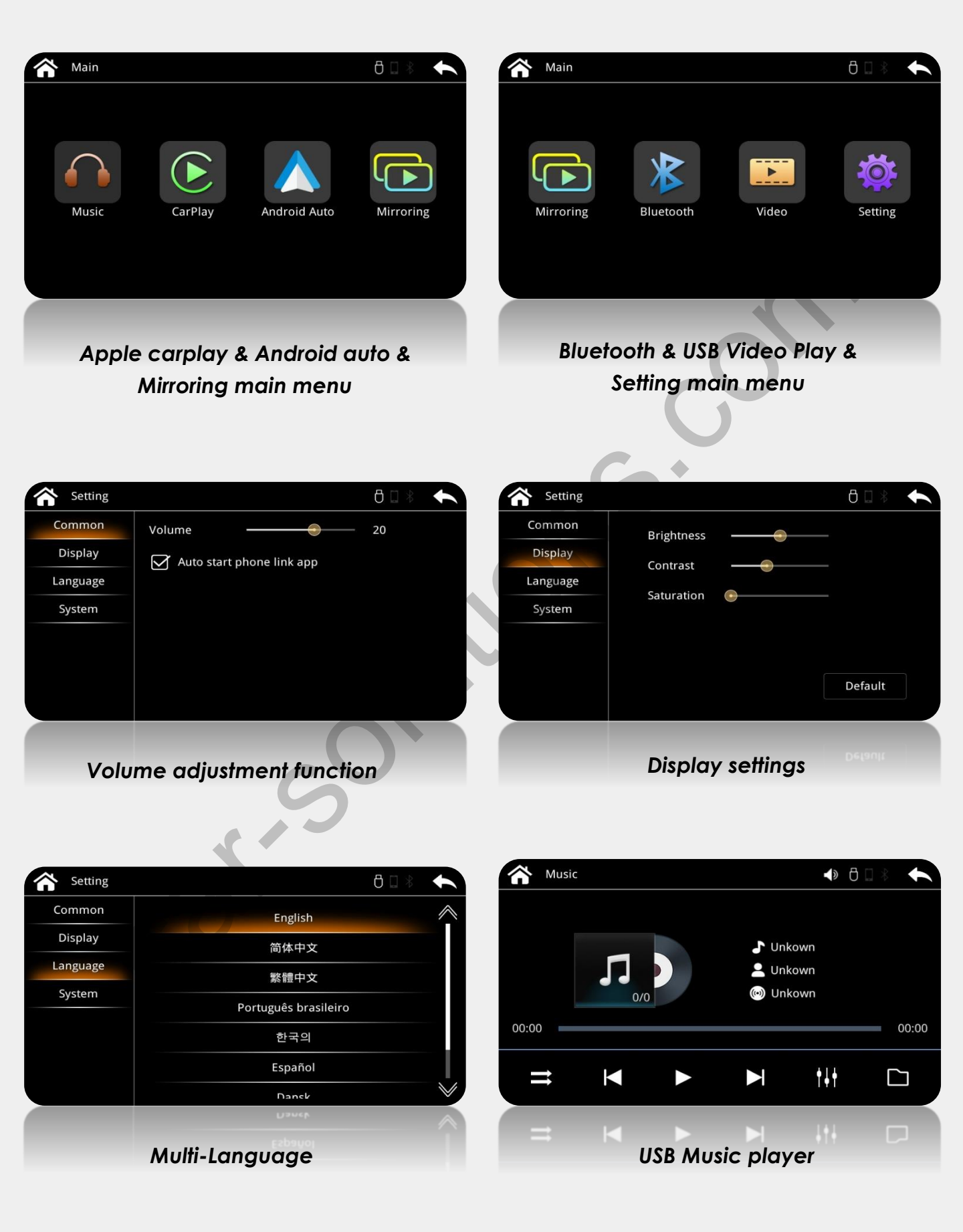

# **Touch Calibration**

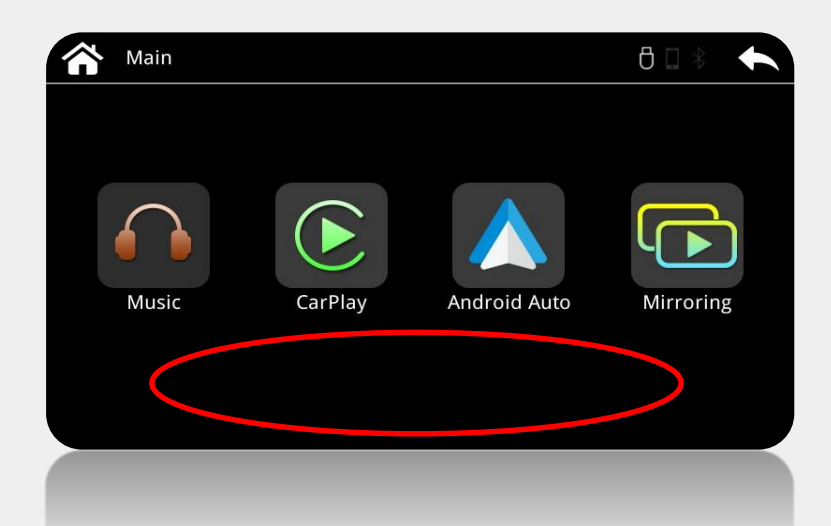

Please tap anywhere on the arear in red circle 10~15 times within 3seconds.

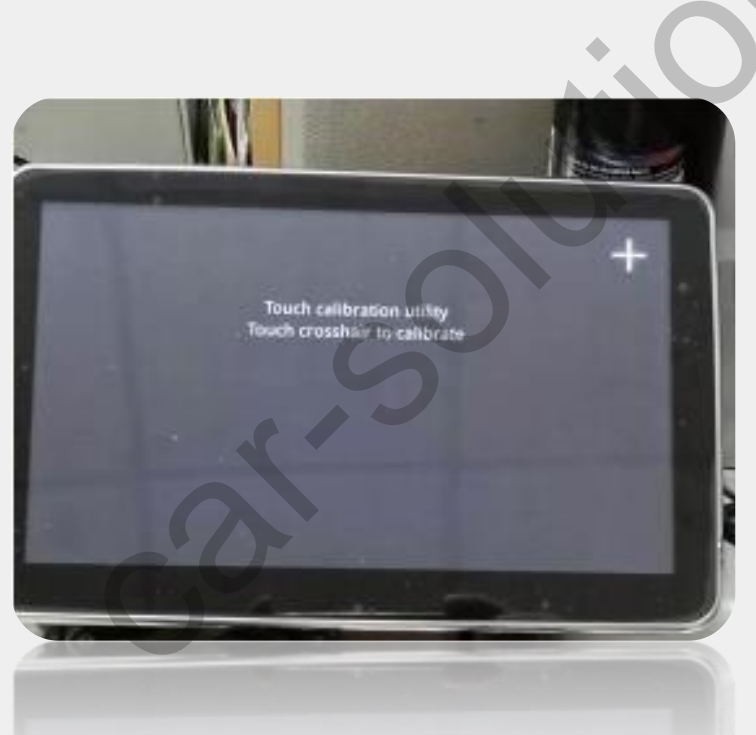

Then touch calibration screen shows.

# **Apple Carplay USB Wire Connection**

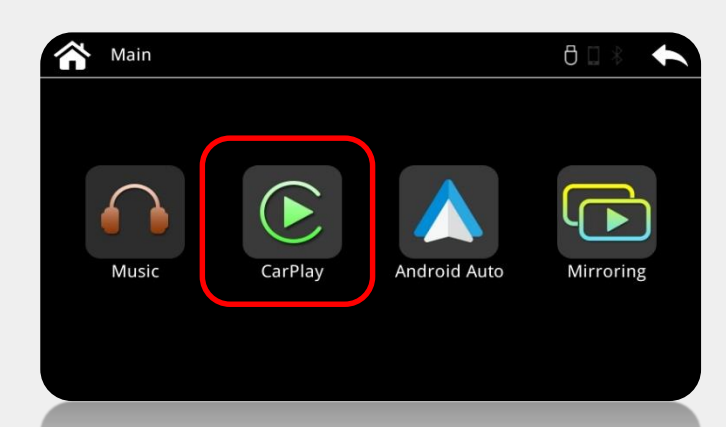

1. Please find Carplay menu in the main launcher.

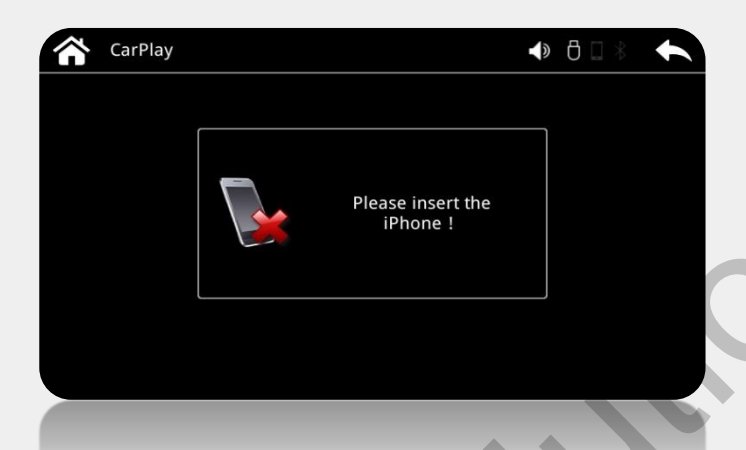

2. Use USB cable to connect iPhone and USB connector of provided power cable.

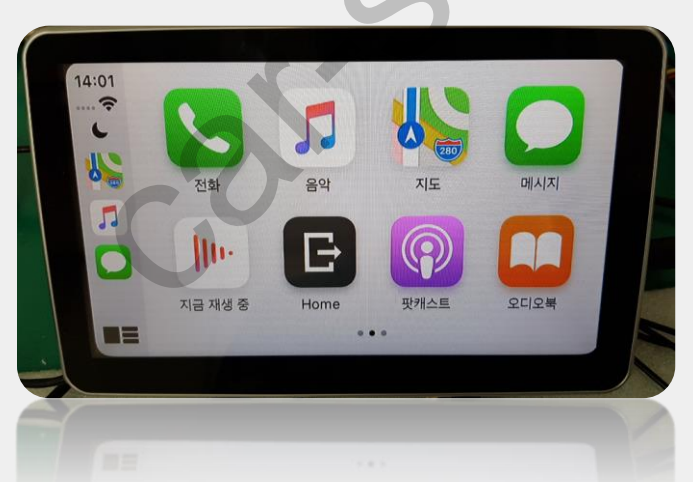

Then it will automatically display Apple Carplay screen in the monitor.

### Android Auto USB Wire Connection

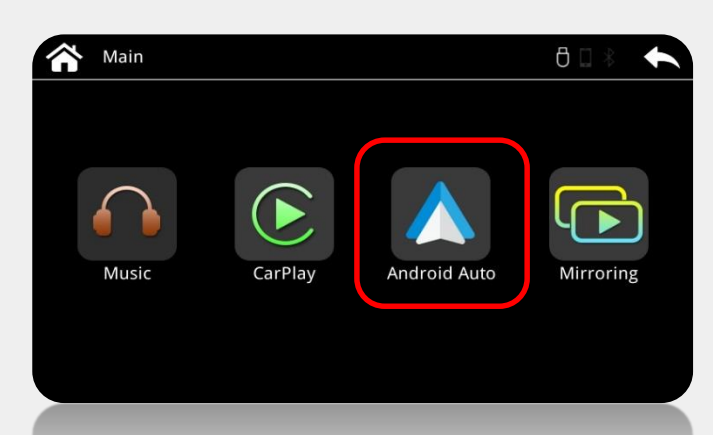

1. Please find Android Auto menu in the main launcher.

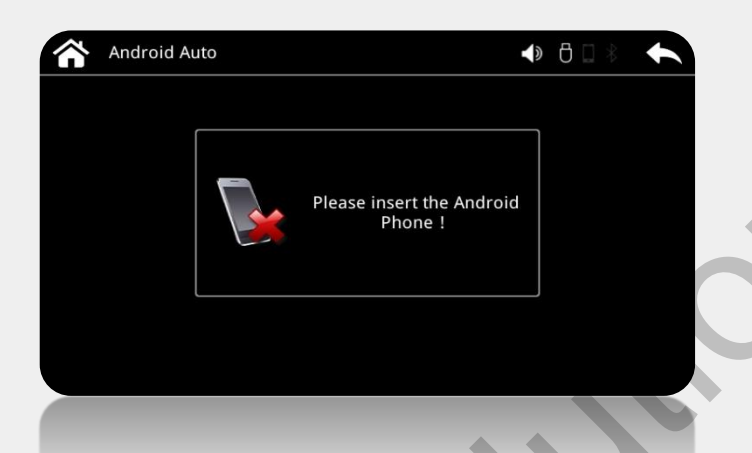

2. Use USB cable to connect Android Phone and USB connector of provided power cable.

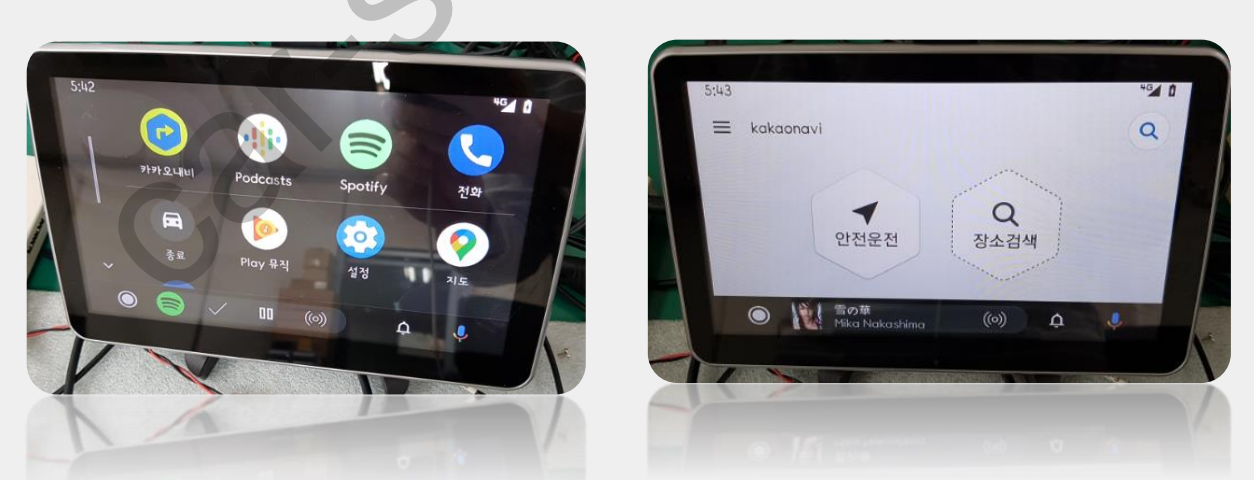

Then it will automatically display Android Auto screen in the monitor.

#### Android Phone Mirroring USB Wire Connection

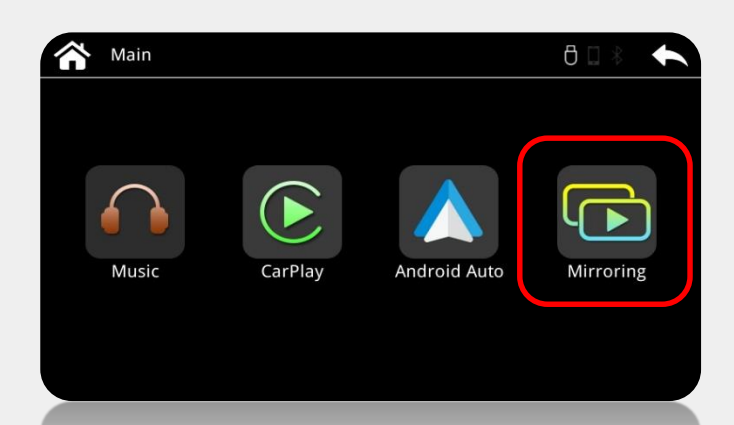

1. Please find Mirroring menu in the main launcher.

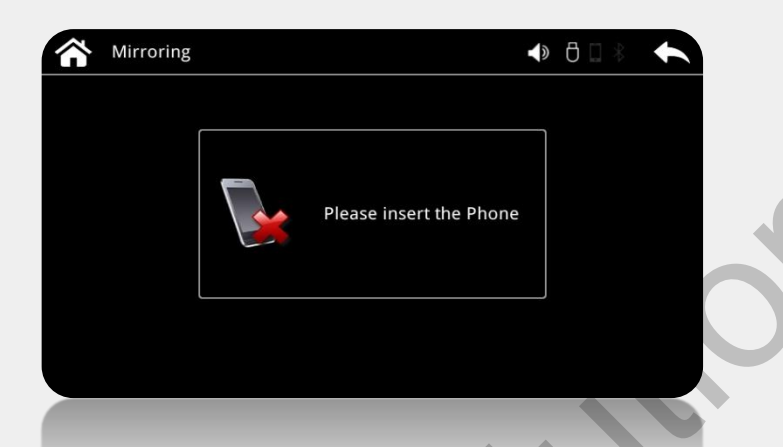

2. Use USB cable to connect Android Phone and USB connector of provided power cable.

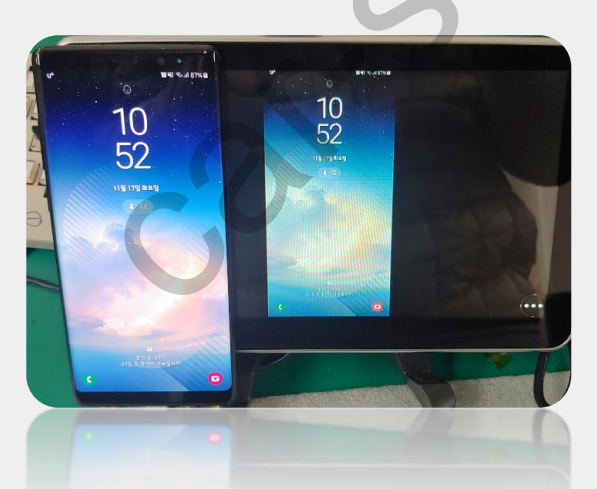

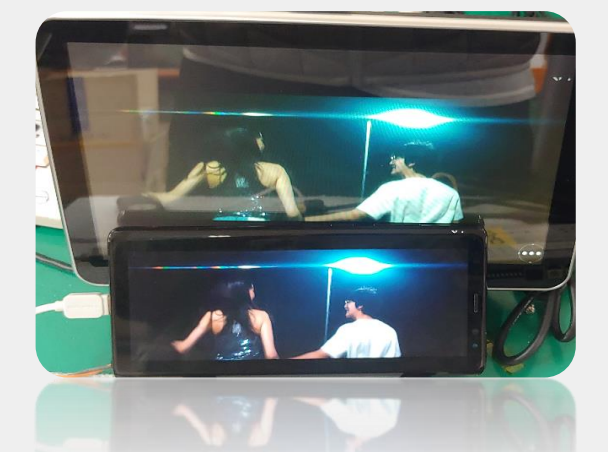

Then it will automatically display mirroring screen in the monitor.

#### iPhone Mirroring USB Wire Connection

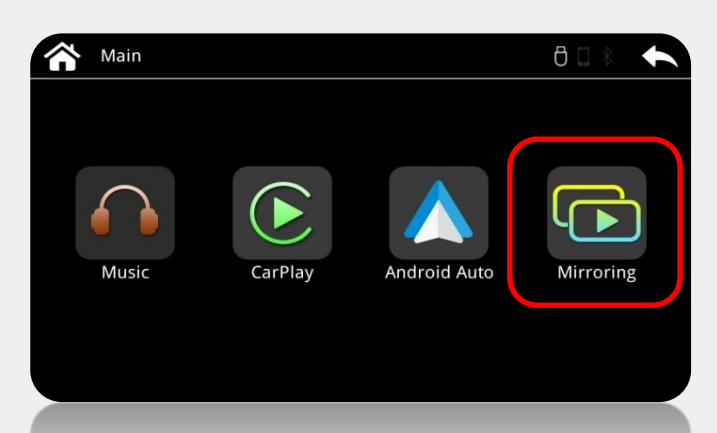

1. Please find Mirroring menu in the main launcher.

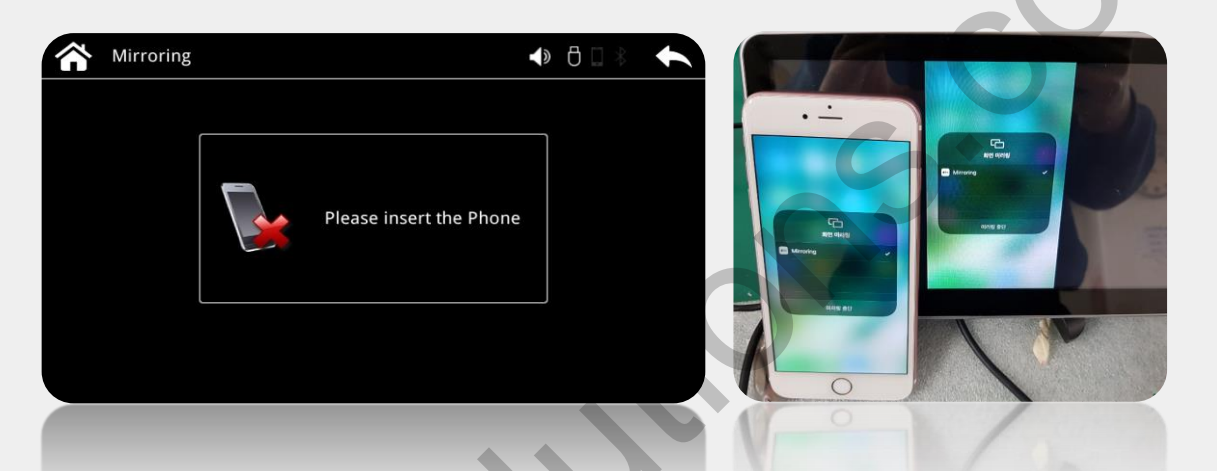

2. Use USB cable to connect iPhone and USB connector of provided power cable. And enable mirroring function on the iPhone.

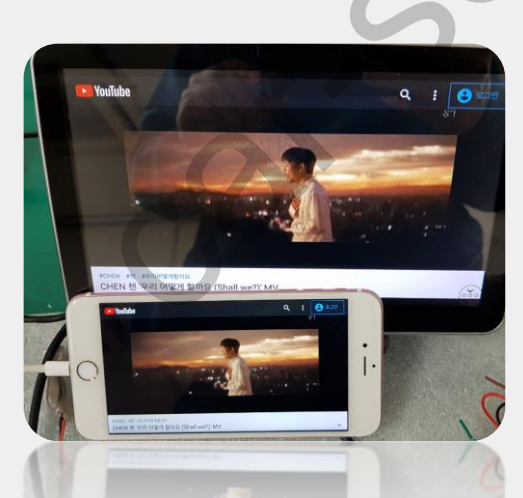

Then it will automatically display mirroring screen in the monitor.

# iPhone Mirroring Wireless Connection

| A Main |         |              | 8□* ←     | Factory Setting     |                              |                       | 8 🗆 🖇  |           |
|--------|---------|--------------|-----------|---------------------|------------------------------|-----------------------|--------|-----------|
|        |         |              |           | Default Language    | Mirroring Link Type          |                       | ] //   | $\langle$ |
|        |         |              |           | Android Lini Type   | OFF                          |                       |        |           |
| $\cap$ |         |              |           | IPhone Link Type    | USB Mirroring <sup>USB</sup> |                       | arPlay |           |
|        |         |              |           | Mirroring Link Type | Wireless Mirroring           | USB Mirrori           | ng     |           |
| Music  | CarPlay | Android Auto | Mirroring | AEC Delay           |                              |                       |        |           |
|        |         |              |           | Scree Aspec Ratio   | Ca                           | incel <sub>Auto</sub> |        | <b>V</b>  |
|        |         |              |           |                     | Sync Exp                     | ort                   | Apply  |           |
|        |         |              |           |                     |                              |                       |        |           |

- 1. Please find Mirroring menu in the main launcher.
- \* Make sure Mirroring Link Type selected as Wireless Mirroring in Factory Mode.
- \* Default is USB Mirroring.

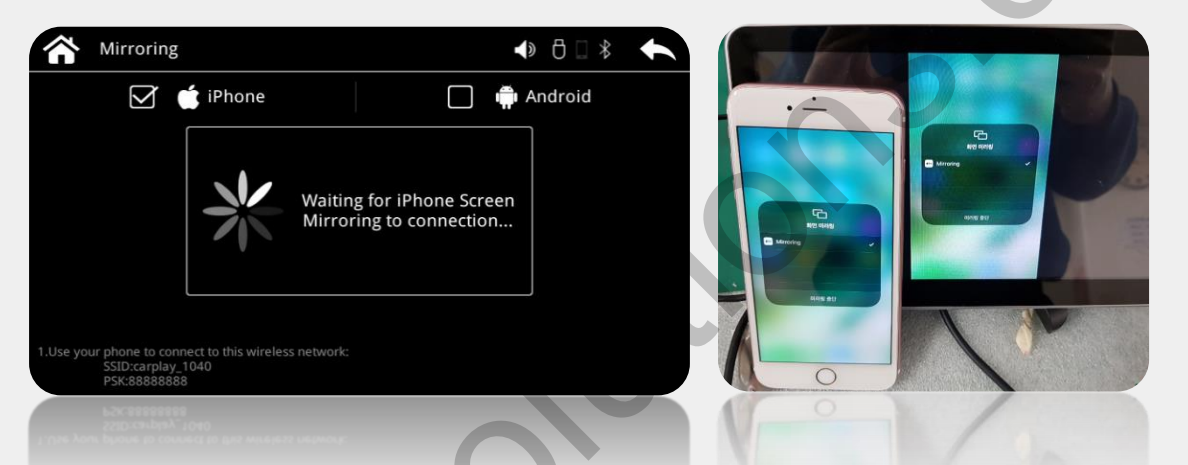

2. Enable Wi-Fi function and search and pair SSID/PSK displayed on Mirroring guide screen and enable mirroring function on the iPhone.

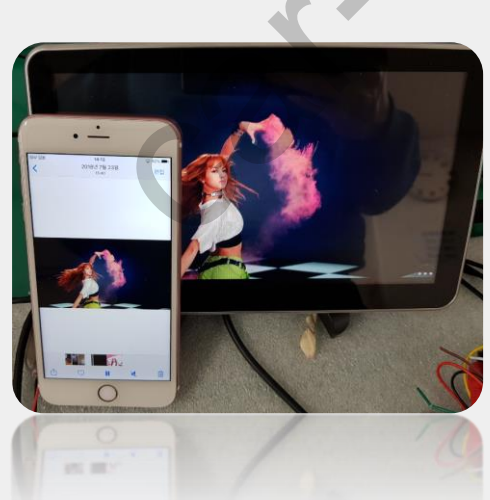

Then it will automatically display mirroring screen in the monitor.

# **Apple Carplay Wireless Connection**

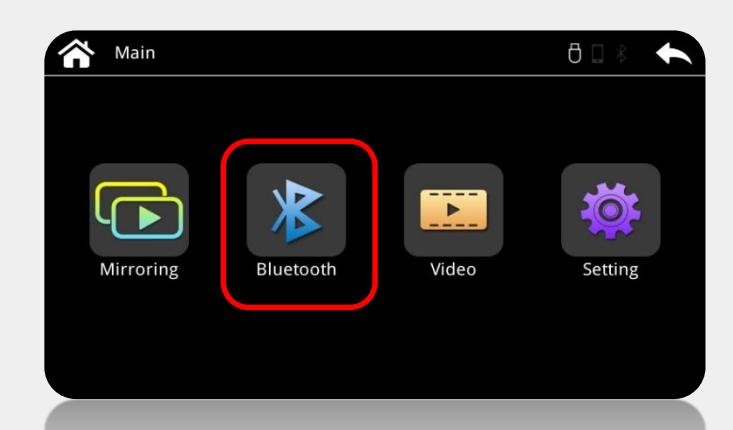

1. Please find Bluetooth menu in the main launcher.

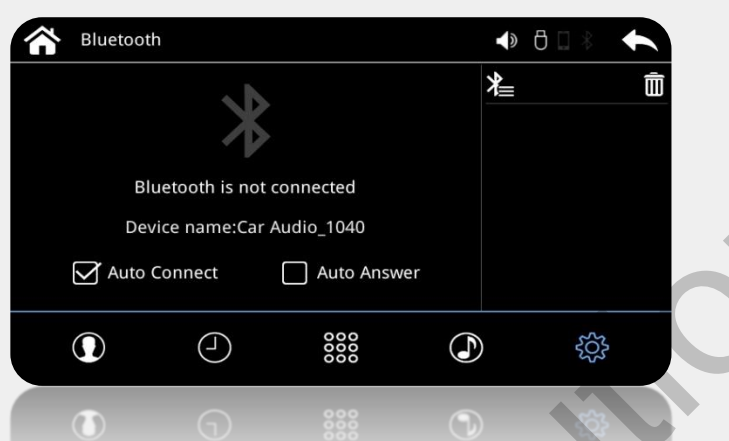

- 2. You could find Device name after access into Bluetooth menu Device name: Car Audio\_1040
- 3. Turn on the Bluetooth in iPhone and search and connect to device: Car Audio\_1040 Once device name selected, it will automatically paired without a pair code.

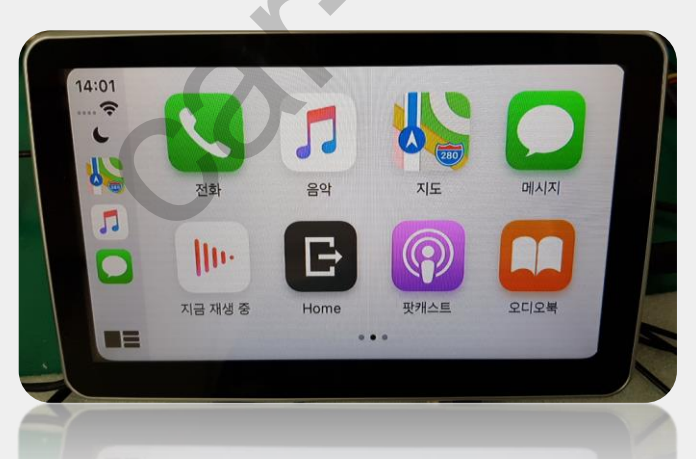

Then Apple Carplay Menu will be displayed in the monitor.

### For More Settings

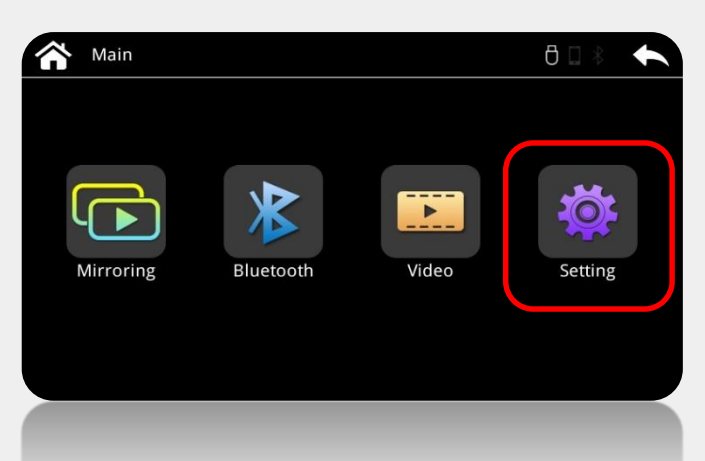

1. Please find Setting menu in the main launcher.

| Setting |                                                              |                 | <b>Facto</b> | ry Mode |        |   |   | <b>↓</b> ∂ □ * |
|---------|--------------------------------------------------------------|-----------------|--------------|---------|--------|---|---|----------------|
| Common  |                                                              |                 |              |         |        |   |   |                |
| Display | Software : Box-P702 V3.5.9.0<br>Hardware : 03-0009-05-00-00- | 831<br>03-00-00 |              |         | 688612 |   |   | Backspace      |
| Sound   | System : Linux_3.4.0_ 2020                                   | 09-04           |              |         |        |   |   |                |
| anguage | BlueTooth : BW121,V5.5.0                                     |                 | 0            | 1       | 2      | 3 | 4 | Clear          |
| System  | MCU: V3.4.0                                                  |                 |              |         |        |   |   |                |
|         |                                                              |                 | 5            | 6       | 7      | 8 | 9 | Ok             |
|         | Factory reset Factory Mod                                    | le SWC Learning |              |         |        |   |   |                |
|         |                                                              |                 |              |         |        |   |   |                |
|         |                                                              | te SKC Learning |              |         |        |   |   |                |

2. Factory Mode Password: 688612

| Factory Setting     |      | 4                      | ● 🖞 🗌 🖇 | t        |  |  |
|---------------------|------|------------------------|---------|----------|--|--|
| Default Language    |      | Englis                 | sh      | $\wedge$ |  |  |
| Android Link Type   |      | OFF                    |         |          |  |  |
| IPhone Link Type    |      | USB & Wireless CarPlay |         |          |  |  |
| Mirroring Link Type |      | USB Mirroring          |         |          |  |  |
| AEC Delay           |      | 0                      |         |          |  |  |
| Scree Aspect Ratio  |      | Auto                   |         |          |  |  |
|                     | Sync | Export                 | Apply   |          |  |  |
|                     | Sync | Export                 | Apply   |          |  |  |

3. You could find more settings in Factory Mode.

#### **USB Software Update**

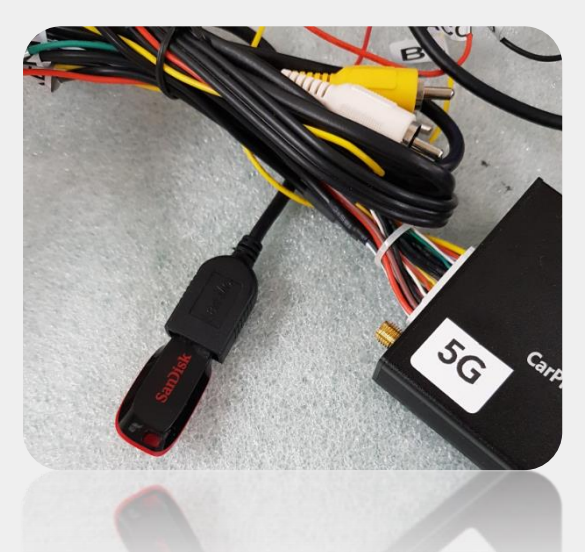

#### \* It supports 3 kinds of image output: LVDS, aRGB and AV

-> LVDS output and AV output is simultaneous and update with same file.

-> aRGB output has its own update file.

\* Default is aRGB output. If you want LVDS output, please contact us for specific upgrade file.

| Setting  |                                             |
|----------|---------------------------------------------|
| Common   |                                             |
| Display  | Hardware : 03-0009-05-00-03-00-0            |
| Sound    | Find the factory configuration file, do you |
| Language | BlueTooth : BW121,V5.5.0                    |
| System   | Ok (5) Cancel                               |
|          |                                             |
|          | Factory reset Factory Mode SWC Learning     |
|          |                                             |

#### USB Update steps:

1. Copy and paste specific upgrade files into the USB thumb stick and connect to USB connector in power cable.

2. Reconnect power cable, then it will automatically process upgrade for 1~2 minutes.

# **Cautions Before Installation**

- 1. Ignition key should be taken off before starting installation, interface power connection must be the last step in installation.
- 2. Power cable should be separated when connecting interface.
- 3. Should be no any electronic devices or magnetic pole around installation place.
- 4. All steps of installation should be done by well-trained specialist.
- 5. Dismantling without manufacturer's permission can not be guaranteed, (No permission to break attached label on the board.)
- 6. Kindly check all parts are in the box, when receiving the product, if anything missing, inform to the supplier or manufacturer.
- 7. According to our sales policy, any problems caused by user's mistake, careless can not be guaranteed.